## 9.2 Run Return to Title IV Report

**Purpose:** Use this document as a reference on how to run the R2T4 report using ctcLink.

Audience: Financial Aid staff

Use the **Return of TIV Funds Report** page to generate the Return of Title IV Funds Withdrawal report.

You must have at least one of these local college managed security roles:

- ZD FA Director
- ZD FA R2T4 Prcs
- ZZ FA Funds Manager
- ZZ FA R2T4 Prcs

If you need assistance with the above security roles, please contact your local college supervisor or IT Admin to request role access.

## **Run the R2T4 Report**

## Navigation: NavBar > Navigator > Financial Aid > Return to Title IV Funds > Return of TIV Aid Report

- 1. The **Return of TIV Aid Report** run control search page displays.
- 2. Enter the **Run Control ID.**
- 3. Select the **Search** button.

| < Student Tracking                                               | Return of TIV Aid Report |
|------------------------------------------------------------------|--------------------------|
| Return of TIV Aid Report                                         |                          |
| Find an Existing Value     Add a New Value       Search Criteria |                          |
| Search by: Run Control ID begins with                            |                          |
| Search Advanced Search                                           |                          |
| Find an Existing Value Add a New Value                           |                          |

- 4. The **Return of TIV Aid Report** page displays.
- 5. The report displays the most recent withdrawal dates first and the oldest last. The system displays the information based on how you define your run control options. It includes:
  - worksheet calculations,
  - · return of funds by the school and student,
  - institutional charges, and
  - number of days since the withdrawal date.
- 6. Complete the following fields:
  - Institution
  - Aid Year
  - Term
  - Program Type
- 7. Select the **Active** check box.
- 8. Use the **Report Structured By** field to structure the report by date, by name, or by date range/name.
- 9. Use the **Process Students** field to select completed, new, new and pending, or pending withdrawals.
- 10. You can select to process the report by specific careers. If the **Process Selected Careers** check box is clear, the system processes all careers.
- 11. Select the **Save** button.
- 12. Select the **Run** button.

| <ul> <li>Student Tracking</li> </ul>         | Return of TIV Aid Report                                                     |
|----------------------------------------------|------------------------------------------------------------------------------|
| Return of TIV Funds Re<br>Run Control ID TRA | INING Report Manager Process Monitor Run                                     |
| Return of TIV Funds Report P                 | Parameters Find   View All First 🚯 1 of 1 🚯 Last                             |
| *Institution WA220                           | Q     *Aid Year 2018     Q     Term 2177     Q     Active                    |
| Report Structured<br>Process Studen          | By By Date                                                                   |
| Process Selected Careers                     | Selected Careers Personalize   Find   View All   🗐   🤀 First 🕚 1 of 1 🕑 Last |
|                                              | Academic Career Totals                                                       |
|                                              | 1 Academic V Totals                                                          |
| Total Student                                | ts Processed 0 Students 0-10 Days 0 Students 21-30 Days 0                    |
|                                              | Students 11-20 Days     0     Students Over 30 Days     0                    |
| Proc                                         | cess Instance 0 Run Date and Time                                            |
| Refresh                                      |                                                                              |
| Return to Search                             | Notify Update/Display                                                        |

- 13. The **Process Scheduler Request** page displays.
- 14. Select the **OK** button.

| Process Scheduler Request |              |                 |                            |
|---------------------------|--------------|-----------------|----------------------------|
| User ID CTC_JMERRILL      |              | Run Control I   | D TRAINING                 |
| Server Name               | ✓ Run I      | Date 11/07/2019 | <b>9</b>                   |
| Recurrence                | V Run 1      | ime 8:13:24AM   | Reset to Current Date/Time |
| Time Zone                 |              |                 |                            |
| Process List              |              |                 |                            |
| Select Description        | Process Name | Process Type    | *Type *Format Distribution |
| Title IV Return of Funds  | FATIVRTN     | SQR Report      | Web V PDF V Distribution   |
| OK Cancel                 |              |                 |                            |

- 15. The **Return of TIV Funds Report** page displays.
- 16. Make note of the **Process Instance** number.
- 17. Select the **Process Monitor** link.

| Run Control ID TRAINING              |             |                 | Report Mana | ger Process  | Monitor    | Run         |                    |                     |         |          |       |
|--------------------------------------|-------------|-----------------|-------------|--------------|------------|-------------|--------------------|---------------------|---------|----------|-------|
|                                      |             |                 |             | Process In:  | stance:305 | 24447       |                    |                     |         |          |       |
| eturn of TIV Funds Report Parameters | 8           |                 |             |              |            |             |                    | Find View All       | First ( | 🖉 1 of 1 | 🕑 La  |
| *Institution WA220                   |             | *Aid Year 2018  | Q           | Term 2177    | Q          | Active      |                    |                     |         |          | +     |
| Report Structured By By Date         | 2           |                 | $\sim$      | Program Ty   | pe (Credi  | t/Clock Hr) |                    |                     |         |          |       |
|                                      |             |                 |             | OClock       | Hour Pro   | gram        |                    |                     |         |          |       |
| Process Students New an              | d Pending W | thdrawals       | $\sim$      | Credi        | t Hour Pro | gram        |                    |                     |         |          |       |
| Process Selected Careers             | Selected    | Careers         |             |              |            |             | Personalize   Find | View All   🖓   🔢    | First 🕚 | 1 of 1   | 🕑 Las |
|                                      |             | Academic Career |             |              |            |             |                    | Totals              |         |          |       |
|                                      | 1           | Academic        | $\sim$      |              |            |             |                    | Totals              | +       |          | -     |
| Total Students Process               | d 0         |                 | Studen      | ts 0-10 Days | 0          |             |                    | Students 21-30 Days | 0       |          |       |
|                                      |             |                 | Student     | s 11-20 Days | 0          |             | St                 | udents Over 30 Days | 0       |          |       |
| Process Instan                       | ce          | 0               | Run Da      | te and Time  |            |             |                    |                     |         |          |       |
| Refresh                              |             |                 |             |              |            |             |                    |                     |         |          |       |
|                                      |             |                 |             |              |            |             |                    |                     |         |          |       |

- 18. The **Process Monitor** page displays.
- 19. Select the **Refresh** button until the status is **Success** and **Posted**.
- 20. Select the Go Back to Return to TIV Aid Report link.

| Proc                                                 | ess List   | Server List |              |                 |              |                           |            |                        |          |  |
|------------------------------------------------------|------------|-------------|--------------|-----------------|--------------|---------------------------|------------|------------------------|----------|--|
| View Pr                                              | ocess Requ | lest For    |              |                 |              |                           |            |                        |          |  |
| User ID CTC_JMERRIL Q Type V Last V 1 Days V Refresh |            |             |              |                 |              |                           |            |                        |          |  |
| Ser                                                  | ver        | ~           | Name         | Q Instance      | From         | Instance To               |            |                        |          |  |
| Run V Distribution Status V Save On Refresh          |            |             |              |                 |              |                           |            |                        |          |  |
| Process                                              | List<br>l  |             |              |                 |              |                           |            | of 2 🗠 膨               | View All |  |
| Select                                               | Instance   | Seq.        | Process Type | Process<br>Name | User         | Run Date/Time             | Run Status | Distribution<br>Status | Details  |  |
|                                                      | 30524447   |             | SQR Report   | FATIVRTN        | CTC_JMERRILL | 11/07/2019 8:13:24AM PST  | Success    | Posted                 | Details  |  |
|                                                      | 30524441   |             | PSJob        | CODIN           | CTC_JMERRILL | 11/06/2019 11:59:18AM PST | Success    | Posted                 | Details  |  |
|                                                      |            |             |              |                 |              |                           |            |                        |          |  |

- 21. The **Return of TIV Funds Report** page displays.
- 22. Select **Report Manager** link.

| Return of TIV Funds Report            |                      |                                  |                                       |                       |
|---------------------------------------|----------------------|----------------------------------|---------------------------------------|-----------------------|
| Run Control ID TRAINING               | Report Mana          | eger Process Monitor Ru          | n                                     |                       |
|                                       |                      |                                  |                                       |                       |
| Return of TIV Funds Report Parameters |                      |                                  | Find View All                         | First @ 10F1 @ Last   |
| *Institution WA220                    | *Ald Year 2018       | Term 2177 Q. Active              |                                       | + -                   |
| Report Structured By By Date          | $\sim$               | Program Type (Credit/Clock Hr)   |                                       |                       |
|                                       |                      | Clock Hour Program               |                                       |                       |
| Process Students New and              | Danding Withdrawale  | Credit Hour Program              |                                       |                       |
| Hew and                               | r enang menanawara * | S creat rivar Program            |                                       |                       |
| Process Selected Careers              | Selected Careers     |                                  | Personalize   Find   View All   🔄   🔜 | First 🛞 1 of 1 🛞 Last |
|                                       | Academic Career      |                                  | Totals                                |                       |
|                                       | 1 Academic V         |                                  | Totals                                | + -                   |
|                                       |                      |                                  |                                       |                       |
| Total Students Processed              | d 129 Studen         | ta 0-10 Daya 4                   | Students 21-30 Days                   | 0                     |
|                                       | Students             | a 11-20 Daya 0                   | Students Over 30 Days                 | 125                   |
| Process Instanc                       | a 30524447 Run Da    | te and Time 11/07/2019 8:14:39AM |                                       |                       |
| Refresh                               |                      |                                  |                                       |                       |
| 🚮 Save 🔯 Return to Search 💟 Notify    |                      |                                  | <b>E</b> /                            | Add 🖉 Update/Display  |
|                                       |                      |                                  |                                       |                       |

- 23. The **Report Manager** page displays.24. Select the **Administration** tab.
- 25. Select the Title IV Return of Funds report link associated with the Process Instance number.

| List          | Explorer     | Administ         | Archives                         |                       |                   |        |          |         |
|---------------|--------------|------------------|----------------------------------|-----------------------|-------------------|--------|----------|---------|
| View Repo     | rts For      |                  |                                  |                       |                   |        |          |         |
| User ID       | CTC_JME      | RRILL Ty         | pe                               | └ Last ✓              | 1 Day             | s ~    |          | Refresh |
| Status        |              | Y Fold           | ler 🗸 🗸                          | Instance to           |                   |        |          |         |
|               |              |                  |                                  |                       |                   |        |          |         |
| Report List   |              |                  |                                  |                       |                   |        |          |         |
| B Q           |              |                  |                                  | 14 4                  | 1-2 of 2 🖂        | H I    | View All |         |
| Select        | Report<br>ID | Pros<br>Instance | Description                      | Request Date/Time     | Format            | Status | Details  |         |
|               | 1332561      | 30524447         | Title IV Return of Funds         | 11/07/2019 8:14:11AM  | Acrobat (*.pdf)   | Posted | Details  |         |
|               | 1332556      | 30524442         | SFA_COD_IN                       | 11/06/2019 12:00:13PM | Text Files (*.bd) | Posted | Details  |         |
| Select All    |              | Deselect All     |                                  |                       |                   |        |          |         |
| Delete        |              | Click the de     | lete button to delete the select | ed report(s)          |                   |        |          |         |
| Go back to Re | turn of TIV  | Aid Report       |                                  |                       |                   |        |          |         |
| Save          |              |                  |                                  |                       |                   |        |          |         |
| List   Explor | er   Admin   | istration   Ar   | rchives                          |                       |                   |        |          |         |

26. The report opens in a new window.

| Report ID: FATIVRIN.SQR<br>Institution: WA220<br>Aid Year: 2018<br>Term: 2177<br>Academic Career: UGRD | Peo;<br>TITLE IV RETU                                                                                        | pleSoft<br>RN OF FUNDS REP                                                | PORT                                                                             |                          |                          | Page No. 1<br>Run Date 11/07/2019<br>Run Time 08:14:39 |
|----------------------------------------------------------------------------------------------------|----------------------------------------------------------------------------------------------------|---------------------------------------------------------------------------|----------------------------------------------------------------------------------|--------------------------|--------------------------|--------------------------------------------------------|
| Student Name                                                                                           | SSN Wdrl Date                                                                                                | Days Since F                                                              | A Term Dt Stat                                                                   | us <u>Create Dt</u>      | Inst Date                | Days Since                                             |
| Contraction (Contraction)                                                                              |                                                                                                    |                                                                           | P                                                                                | 11/08/2017<br>12/14/2017 | 12/19/2017<br>12/19/2017 | 688<br>688                                             |
|                                                                                                    |                                                                                                    |                                                                           | P<br>P                                                                           | 11/01/2017<br>12/01/2017 | 12/19/2017<br>12/19/2017 | 688<br>688                                             |
|                                                                                                    | 11/21/2017<br>11/21/2017<br>11/17/2017<br>11/17/2017<br>11/17/2017<br>11/17/2017<br>11/17/2017<br>11/17/2017 | 716 1:<br>716<br>720 1:<br>720 1:<br>720 1:<br>720 1:<br>720 1:<br>720 1: | 11/21/2017<br>11/17/2017<br>11/17/2017<br>11/17/2017<br>11/17/2017<br>11/17/2017 |                          |                          | 688<br>688<br>688<br>688<br>688<br>688<br>688<br>688   |

- 27. You have successfully generated a Return of TIV Funds Withdrawal report.28. End of procedure.